## Hosting Smart Graphics eControl/xPanels on Fusion

- Ports TCP 80, 843, and 41794 must be open if the Windows firewall is enabled.
- Permissions must be granted to the eControl directory (authenticated users or less)

Create the directory "eControl" under your inetpub/wwwroot (typically c:/inetpub/wwwroot) on your server.

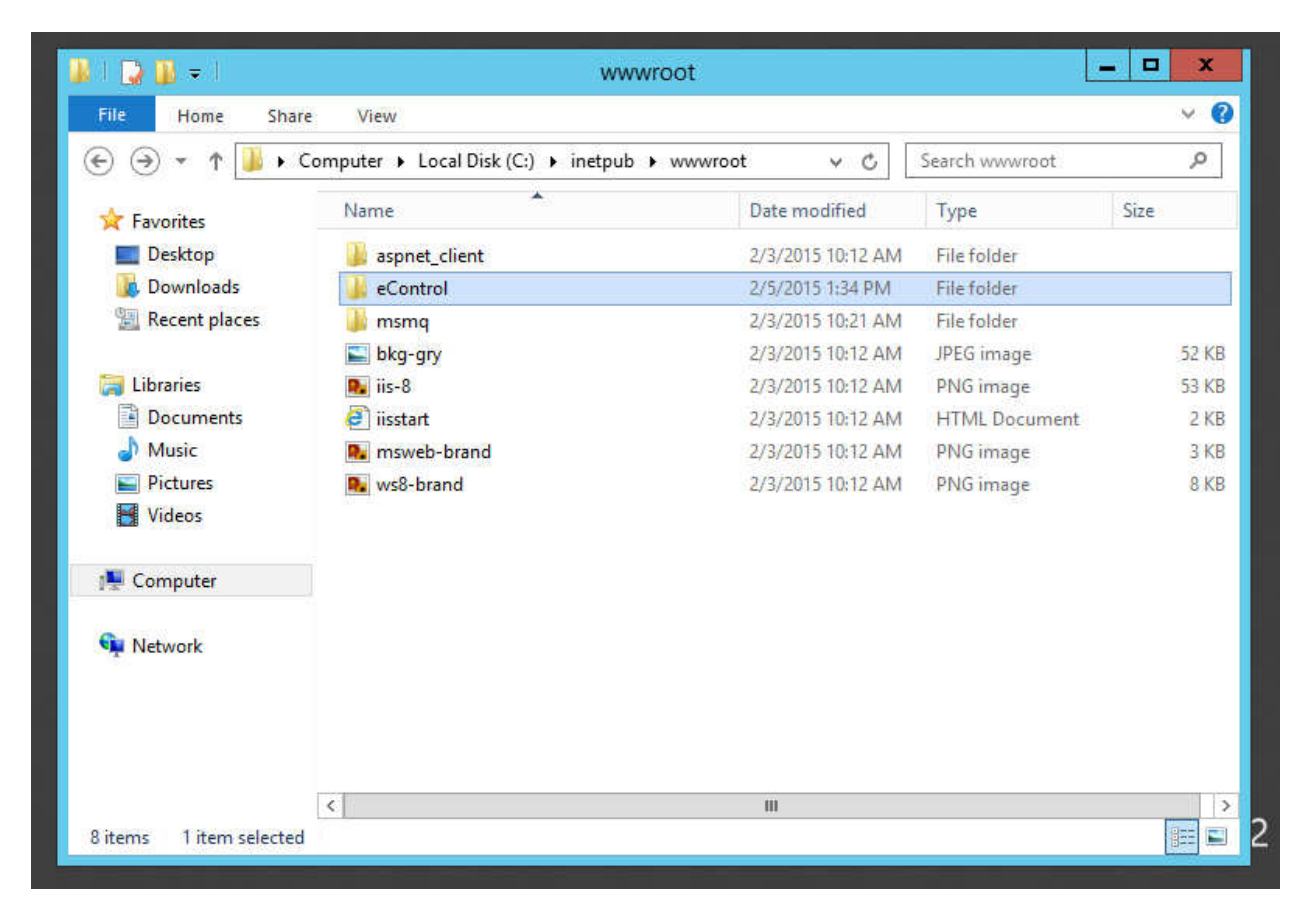

| 📕   🔁 🛄 🖛                                  |                |                       | eCont         | rol                  |                |                 | _ 0                                                     | ×          |
|--------------------------------------------|----------------|-----------------------|---------------|----------------------|----------------|-----------------|---------------------------------------------------------|------------|
| File Home Sha                              | re V           | iew                   |               |                      |                |                 |                                                         | ^ <b>6</b> |
| Copy Paste S<br>Clipboard                  | ath<br>hortcut | Move Copy<br>to • Org | Delete Rename | New<br>folder<br>New | Properties     | <b>G Open ▼</b> | Select all<br>Select none<br>Invert selection<br>Select | i)         |
|                                            | Local Dis      | k (C:) ト inetpub      | ► www.root ►  | eControl 🕨           | V Č            | Search eC       | ontrol                                                  | Q          |
| 👉 Favorites                                | Nar            | me                    | *             | Da                   | ate modified   | Туре            | Size                                                    |            |
| Desktop                                    |                | Room101               |               | 2/                   | 5/2015 3:50 PM | File fold       | er                                                      |            |
| Downloads                                  |                | Room102               |               | 2/                   | 5/2015 1:41 PM | File fold       | er                                                      |            |
| 🖳 Recent places                            |                | Room103               |               | 2/                   | 5/2015 1:41 PM | File fold       | er                                                      |            |
|                                            |                | Room104               |               | 2/                   | 5/2015 1:41 PM | File fold       | er                                                      |            |
| 🥽 Libraries                                |                | Room105               |               | 2/                   | 5/2015 1:41 PM | File fold       | er                                                      |            |
| Documents i<br>Music<br>Pictures<br>Videos |                | web.config            |               | 2/                   | 5/2015 1:39 PM | CONFIG          | File                                                    | 1 KB       |
| 🖳 Computer                                 |                |                       |               |                      |                |                 |                                                         |            |
| 📬 Network                                  | v ( (          |                       |               | 1                    | 101            |                 |                                                         |            |
| б items 1 item selecte                     | d              |                       |               |                      |                |                 |                                                         | 8==        |

Inside of eControl, create folders for your Rooms.

Next, find the "Internet Information Services Manager" in administrative tools or by searching for it and open it.

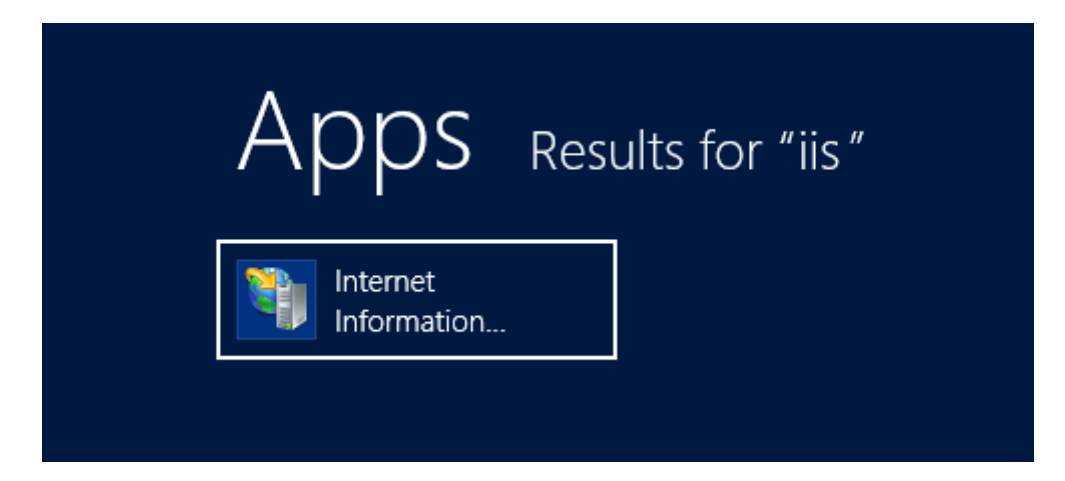

You will find the "eControl" Site under Default Web Site. Select it and hit "Authentication" under the IIS section in the center (you will need to scroll down).

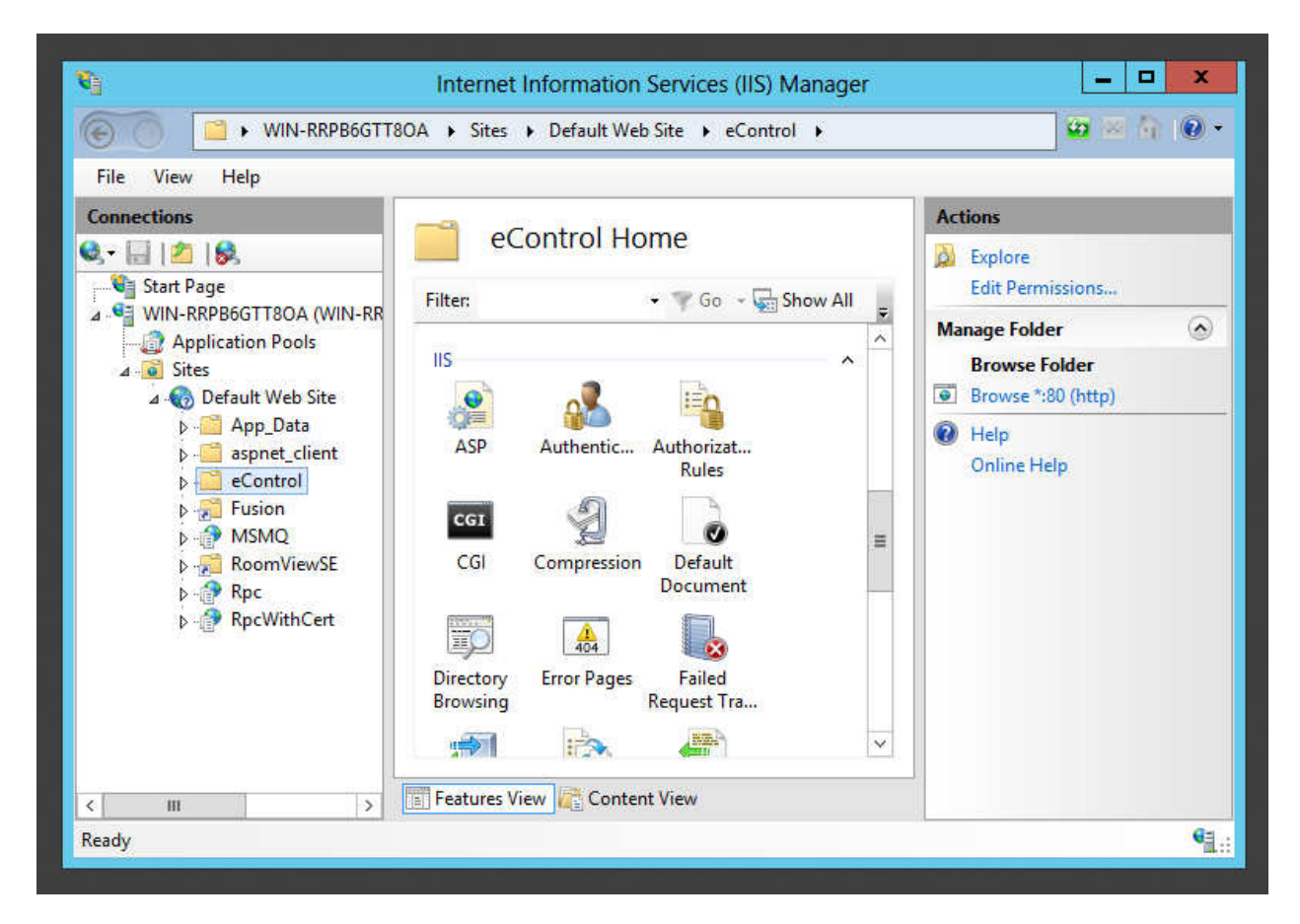

Select "Anonymous Authentication" for testing purposes and hit enable. We can switch to Windows Authentication later and require an Active Directory account to access the xPanels if desired.

| 9                                                                                         | Internet Information Servi                                                                  | ces (IIS) Manager                               |            | X         |
|-------------------------------------------------------------------------------------------|---------------------------------------------------------------------------------------------|-------------------------------------------------|------------|-----------|
| € O E WIN-RRPB                                                                            | GTT8OA > Sites > Default Web Site                                                           | eControl                                        |            | 🔤 🔤 🟠 🔞 • |
| File View Help                                                                            |                                                                                             |                                                 |            |           |
| Connections                                                                               |                                                                                             |                                                 | Actions    |           |
| 💐 - 🔚 🛯 🖄                                                                                 | Authentication                                                                              |                                                 | Disab      | le        |
| Start Page                                                                                | Group by: No Grouping -                                                                     |                                                 | Edit       | x         |
| ∠ VIN-RRPB6GTT8OA (WIN<br>Application People                                              | -RR Name                                                                                    | Status                                          | F 🛛 Help   |           |
| <ul> <li>∠ Application Pools</li> <li>∠ Sites</li> <li>∠ Sites</li> <li>∠ Site</li> </ul> | Anonymous Authentication                                                                    | Enabled<br>Disabled<br>Disabled H<br>Disabled H | Onlin      | e Help    |
|                                                                                           | ASP.NET Impersonation                                                                       |                                                 |            |           |
| App_Data                                                                                  | Basic Authentication                                                                        |                                                 | F          |           |
| D aspnet_client                                                                           | Digest Authentication                                                                       |                                                 | l F        |           |
| eControl                                                                                  | Forms Authentication                                                                        | Disabled                                        | - E        |           |
| MISMO                                                                                     | Windows Authentication                                                                      | Disabled                                        |            |           |
| NowQ                                                                                      |                                                                                             |                                                 |            |           |
| b 🔐 Rpc                                                                                   |                                                                                             |                                                 |            |           |
| ▶ 🔐 RpcWithCert                                                                           |                                                                                             |                                                 |            |           |
|                                                                                           |                                                                                             |                                                 |            |           |
|                                                                                           |                                                                                             |                                                 |            |           |
|                                                                                           |                                                                                             |                                                 |            |           |
|                                                                                           | < 111                                                                                       |                                                 | >          |           |
|                                                                                           |                                                                                             |                                                 |            |           |
| < III                                                                                     | Content View                                                                                | N                                               |            |           |
| onfiguration: 'localhost' applica                                                         | ionHost.config , <location path="Default&lt;/td&gt;&lt;td&gt;Web Site/eControl"></location> |                                                 | • <u>1</u> |           |

| Network                 | Crestron            | Files<br>Reference | 2 KB<br>2 KB | Shortcut<br>Shortcut | 9/.<br>9/. +    |
|-------------------------|---------------------|--------------------|--------------|----------------------|-----------------|
|                         | •                   |                    |              |                      | ÷.              |
|                         | File Name:          |                    |              | •                    | <u>C</u> reate  |
|                         |                     |                    |              |                      | C <u>a</u> ncel |
| Panel Type: XPA         | ANEL 2.0 (Web) Sm   | art Graphic: 💌     |              |                      |                 |
| Panel Type <u>D</u> esc | ription:            |                    |              |                      |                 |
| Crestron Mobile f       | or Smart Graphics u | sing Adobe AIR     |              |                      | *               |

Next, save your project as an "Xpanel 2.0 (Web) Smart Graphics" Project.

Select the project in the left tree and open the properties to see the options below.

|                     | 2.04.02.05          |
|---------------------|---------------------|
| Project Name        | Project             |
| Description         | Crestron Project    |
| + Page Resize       |                     |
| Properties          |                     |
| Position and Size   |                     |
|                     |                     |
|                     | Fusion Test Project |
| Kiosk Mode          |                     |
| Connection Settings |                     |
| Host                | 192.168.65.72       |
| IPID                | 03                  |
| Port                | 41794               |
| + Themes            |                     |
| Hardkeys            |                     |
| 🛨 — Sounds          |                     |
|                     | 0                   |
| 🛨 — Backgrounds     |                     |
| Project Scaling     | Stretch             |
| Right to Left Text  | Off                 |
| Safe Mode           |                     |
|                     |                     |
|                     |                     |
|                     |                     |
|                     |                     |

• Host = Control Processor "IP Address". In this case: 192.168.65.72.

| i System Info - tcp MATTRMC3                                                                    |          |                                                                                                    | - • • |
|-------------------------------------------------------------------------------------------------|----------|----------------------------------------------------------------------------------------------------|-------|
| <ul> <li>■ Refresh (F5)</li> <li>Status: Retrieval Complete.</li> </ul>                         |          |                                                                                                    |       |
| Product Info                                                                                    | <b>S</b> | 😑 Ethernet                                                                                               | S D   |
| Device Name: BMC3<br>Version: 1.010.0060<br>Serial Number: 11592376<br>Category: Control System |          | Link:  IP Address: 192.168.65.72 IP Mask: 255.255.255.0 Negotiation: Auto MAC Address: 00.10.7f 44.45 b0 |       |
| Cresnet Devices                                                                                 | 8        | Def Router: 192.168.65.15                                                                                |       |

• IPID = IPID of the Smart Graphics Xpanel in SIMPL Windows. (03 in this case)

| Program View                                                      |
|-------------------------------------------------------------------|
| 🖃 📇 Central Control Modules : RMC3                                |
| Slot-01 : RMC3 Cresnet : C2I-RMC3CNET-1                           |
| 🖃 🎟 Slot-02 : RMC3 Ethernet : C2I-RMC3ENET-1                      |
| IP-ID-03 : XPanel 2.0 Smart Graphics : XPanel 2.0 Smart Graphics  |
| Islot-04 : C2I-RMC3-COM1 Built-in COM Port : C2I-RMC3-COM1        |
|                                                                   |
|                                                                   |
| Slot-07 : C2I-RMC3-IR2 2 Port IR/1-Way RS-232 Card : C2I-RMC3-IR2 |

• Port should always be 41794 (your CIP communication port).

Open Simpl Windows and add the "Core 3 Xpanel Web Configuration Module v1.1" into programming. The xPanel will not function unless this has been added to programming.

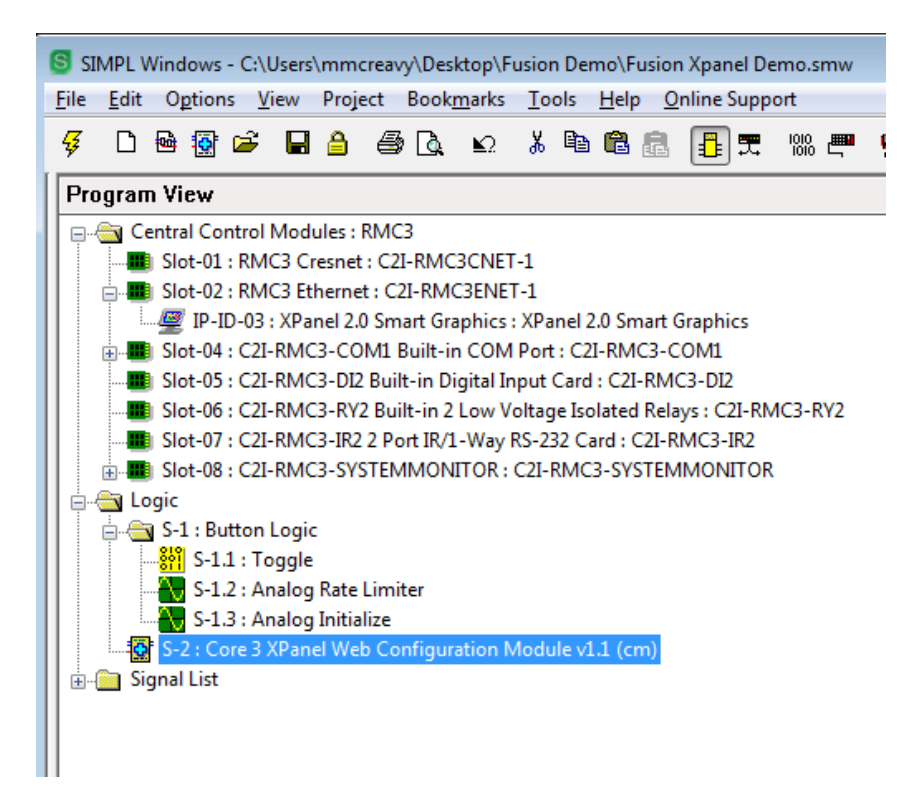

You can easily find this by right clicking on "Crestron Modules" in your Symbol library and searching "xpanel". Drag and drop the module into your desired directory.

| ×pane<br>What to Search:<br>▼ Name ▼ Speedkey / File Name ▼ Hint<br>■ Help (Modules and SIMPL+ ONLY) | Close<br>Help |                                  |                  |
|----------------------------------------------------------------------------------------------------|---------------|----------------------------------|------------------|
| Results (Drag Symbols into your Program):<br>Name<br>Tore 3 XPanel Web Configuration Module v1.1 (   | Hint<br>cm)   | Speedkey / File<br>Core 3 XPanel | Type<br>Crestron |
|                                                                                                    |               |                                  |                  |

No configuration is needed of the module, it should just be added into the program.

Compile and load your code to the processor.

After loading to your processor (the latest programming), hit F12 and compile your project. You should see a folder in the same directory as the project appear called, "projectname.c3prj". We are going to manually move everything in this directory to the server.

|                     |                                                     |                  |                    |           | × |
|---------------------|-----------------------------------------------------|------------------|--------------------|-----------|---|
| 💭 🕞 📕 🕨 Fusion Den  | o ▶                                                 | + <b>*</b>       | Search Fusion Demo | <u>ii</u> | Q |
| Organize 👻 📑 Open   | Include in library                                  | urn New folder   |                    | 9EE 🝷     | 0 |
| 🚖 Favorites         | Name                                                | Date modified    | Туре               | Size      |   |
| 😹 Downloads         | 📕 Room 101.c3prj                                    | 2/5/2015 3:49 PM | File folder        |           |   |
| 🔛 Recent Places     | J SPIsWork                                          | 2/5/2015 3:41 PM | File folder        | 416       |   |
| 🧱 Desktop           | Core 3 XPanel Web Configuration Modul               | 2/5/2015 3:41 PM | CSH File           | 2 KB      |   |
| 🌙 Music             | Fusion Xpanel Demo.lpz                              | 2/5/2015 3:41 PM | LPZ File           | 584 KB    |   |
| 🙆 Google Drive 👘    | Fusion Xpanel Demo.sig                              | 2/5/2015 3:41 PM | Crestron Test Man  | 1 KB      |   |
| 📜 CTI201 example p  | 🗐 Fusion Xpanel Demo.smw                            | 2/5/2015 3:41 PM | Crestron SIMPL W   | 15 KB     |   |
| 5.00° (5.00) (5.00) | Fusion Xpanel Demo.smw.ASV                          | 2/5/2015 3:48 PM | ASV File           | 15 KB     |   |
| 🧊 Libraries         | Fusion Xpanel Demo_archive.zip                      | 2/5/2015 3:41 PM | WinRAR ZIP archive | 6 KB      |   |
| Crestron            | 🔚 Fusion Xpanel Demo_compiled.zip                   | 2/5/2015 3:41 PM | WinRAR ZIP archive | 587 KB    |   |
| Documents           | 🧧 Room 101.vtp                                      | 2/5/2015 3:49 PM | VisionTools Pro-e  | 208 KB    |   |
| 🌙 Music             | Room 101.vtp.ASV                                    | 2/5/2015 3:47 PM | ASV File           | 203 KB    |   |
| Pictures            |                                                     |                  |                    |           |   |
| Videos              |                                                     |                  |                    |           |   |
| 2 <b>7</b> 5.       |                                                     |                  |                    |           |   |
| Room<br>File fol    | 101.c3prj<br>der<br>Date modified: 2/5/2015 3:49 PM |                  |                    |           |   |

| Favorites               | Name                  | Date modified    | Туре               | Size   |  |
|-------------------------|-----------------------|------------------|--------------------|--------|--|
| Downloads               | le controls           | 2/5/2015 3:49 PM | File folder        |        |  |
| 📃 Recent Places         | Ju themes             | 2/5/2015 3:49 PM | File folder        |        |  |
| 🚾 Desktop               |                       | 2/5/2015 3:49 PM | File               | 1 KB   |  |
| J Music                 | 💰 container.swf       | 2/5/2015 3:49 PM | Shockwave Flash    | 383 KB |  |
| 📤 Google Drive 👘        | Core3XPanel.html      | 10/10/2014 12:36 | Chrome HTML Do     | 100 KB |  |
| CTI201 example p        | Environment.xml       | 2/5/2015 3:49 PM | XML Document       | 24 KB  |  |
|                         | Room 101_Manifest.xml | 2/5/2015 3:49 PM | XML Document       | 1 KB   |  |
| Libraries               | SmartGraphics.swf     | 2/5/2015 3:49 PM | Shockwave Flash    | 314 KB |  |
| Crestron                | SmartGraphics.xml     | 2/5/2015 3:49 PM | XML Document       | 1 KB   |  |
| Documents               | 🗿 swf.ini             | 2/5/2015 3:49 PM | Configuration sett | 1 KB   |  |
| Music  Pictures  Videos |                       |                  |                    |        |  |

Copy the files inside of that folder to your "eControl/Room XXX" directory on the server.

| 🌡 l 💽 🗓 = l                                                                       | Room 101                                                                                                    |                                                                                                    | -                                                                                                    | - 🗆 X                                               |
|-----------------------------------------------------------------------------------|----------------------------------------------------------------------------------------------------|----------------------------------------------------------------------------------------------------|----------------------------------------------------------------------------------------------------|-----------------------------------------------------|
| File Home Sha                                                                     | ire View                                                                                                    |                                                                                                    |                                                                                                    | ^ 🔞                                                 |
| Copy Paste s<br>Cipboard                                                          | hath<br>shortcut Hore<br>Copy<br>tor<br>Copy<br>tor<br>Copy<br>tor<br>Copy<br>tor<br>Copy<br>Copy<br>tor<br>Copy<br>Copy<br>Copy<br>Copy<br>Copy<br>Copy<br>Copy<br>Copy                  | Ver Oper                                                                                                    | Open - Select a<br>Edit Select r<br>Invert s<br>Select<br>Select                                            | II<br>Ione<br>election<br>tt                        |
| 🕑 💿 \star 🕇 📕 «                                                                   | inetpub + wwwroot + eControl + Room 101                                                                                                    | ۍ پ                                                                                                    | Search Room 101                                                                                             | Q                                                   |
| ☆ Favorites                                                                       | ^ Name                                                                                                    | Date modified                                                                                                    | Туре                                                                                                    | Size                                                |
| Desktop<br>Downloads<br>Expression<br>Libraries<br>Documents<br>Music<br>Pictures | <ul> <li>controls</li> <li>themes</li> <li>_config_ini_</li> <li>container.swf</li> <li>Core3XPanel</li> <li>Environment</li> <li>Room 101_Manifest</li> <li>SmartGraphics.swf</li> </ul> | 2/5/2015 2:49 PM<br>2/5/2015 2:49 PM<br>2/5/2015 2:49 PM<br>2/5/2015 2:49 PM<br>10/9/2014 11:36 PM<br>2/5/2015 2:49 PM<br>2/5/2015 2:49 PM<br>2/5/2015 2:49 PM | File folder<br>File folder<br>File<br>SWF File<br>HTML Document<br>XML Document<br>XML Document<br>SWF File | 1 KB<br>383 KB<br>100 KB<br>24 KB<br>1 KB<br>314 KB |
| Computer                                                                          | SmartGraphics swf                                                                                                    | 2/5/2015 2:49 PM<br>2/5/2015 2:49 PM                                                                                                    | XML Document<br>Configuration sett                                                                          | 1 KB<br>1 KB                                        |
| 10 items                                                                          | × <                                                                                                    | ш                                                                                                    |                                                                                                    | ><br> ==                                            |

Now, navigate to in a browser to the Xpanel for testing:

(http://servername/eControl/RoomXXX/Core3Xpanel.html)

Tip: You can rename "Core3Xpanel.html" to "index.html" so you can just navigate to the directory without specifying filename. (http://192.168.65.71/eControl/Room101/)

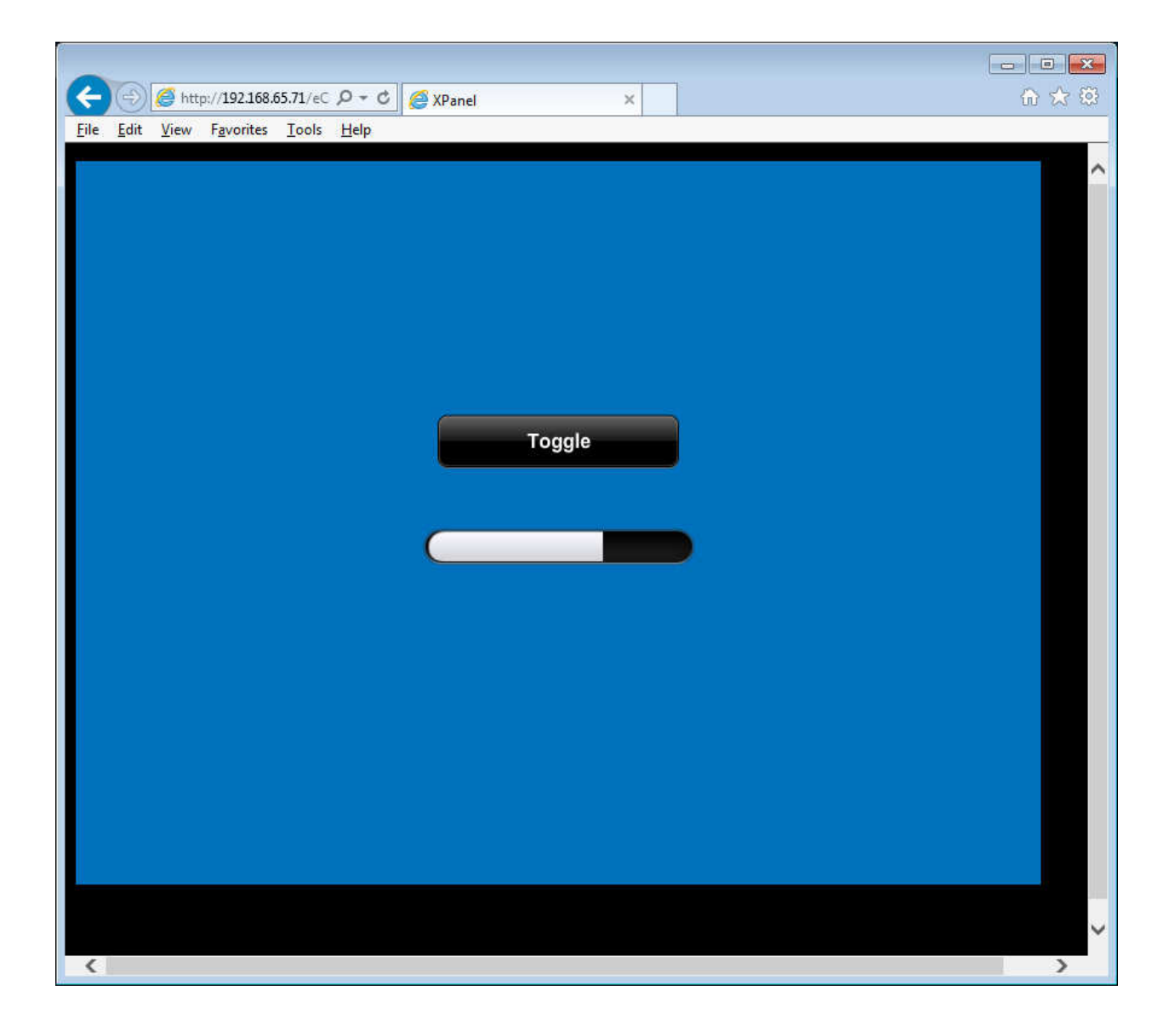

You are complete! Contact <u>FSG@crestron.com</u> with questions.

Troubleshooting:

- Can you ping the processor from the Fusion server?
- Do you have the correct IPID in VTPRO?
- Do you have the correct IP address in VTPRO?
- Do you have the correct Port in VTPRO? (41794)
- Have you added the "Core 3 Xpanel Web Configuration Module v1.1" into programming?
- Can you navigate to the IP address of your server in a browser to verify IIS is functioning?
- Have we compiled and loaded the project to the processor?
- Does the IPID show online in your processor?
- Is this a programming issue? If you get any functionality out of the panel (except for page flips), you know we are communicating properly.
- Did you save your VTPRO as a "Xpanel 2.0 (Web) Smart Graphics" type project?